# PLC Technology 4 with CompactLogix

# SETUP INSTRUCTIONS

| Name | Class/Period | Date |
|------|--------------|------|
|      |              |      |

### 1. Overview

This document contains the instructions for connecting the JMTS panel components for all lab activities (projects) in *PLC Technology 4.* 

## 2. Required Materials

The following materials are required:

- JobMaster Training System (JMTS) double-sided panel
- JMTS connectors (banana cables)
- Power Supply Module
- PLC Module
- Operational Module

- Solenoid Module
- DC Servo Motor Module
- HMI Module
- Computer
- Ethernet cables (4)
- Ethernet switch

## 3. Inventory and Safety

Before beginning the connection procedure, review this checklist and mark off each item as you complete it.

- □ All hardware components are available.
- □ Hands, hair, and clothing are securely away from the work area.
- □ The work area is clean and devoid of food or drink.
- □ You have reviewed the *PLC Safety Guidelines*. This document can be found in the Resources area of the course page.

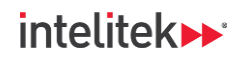

INDUSTRY 4.

## **4. Connection Procedure**

#### 4.1. Overview

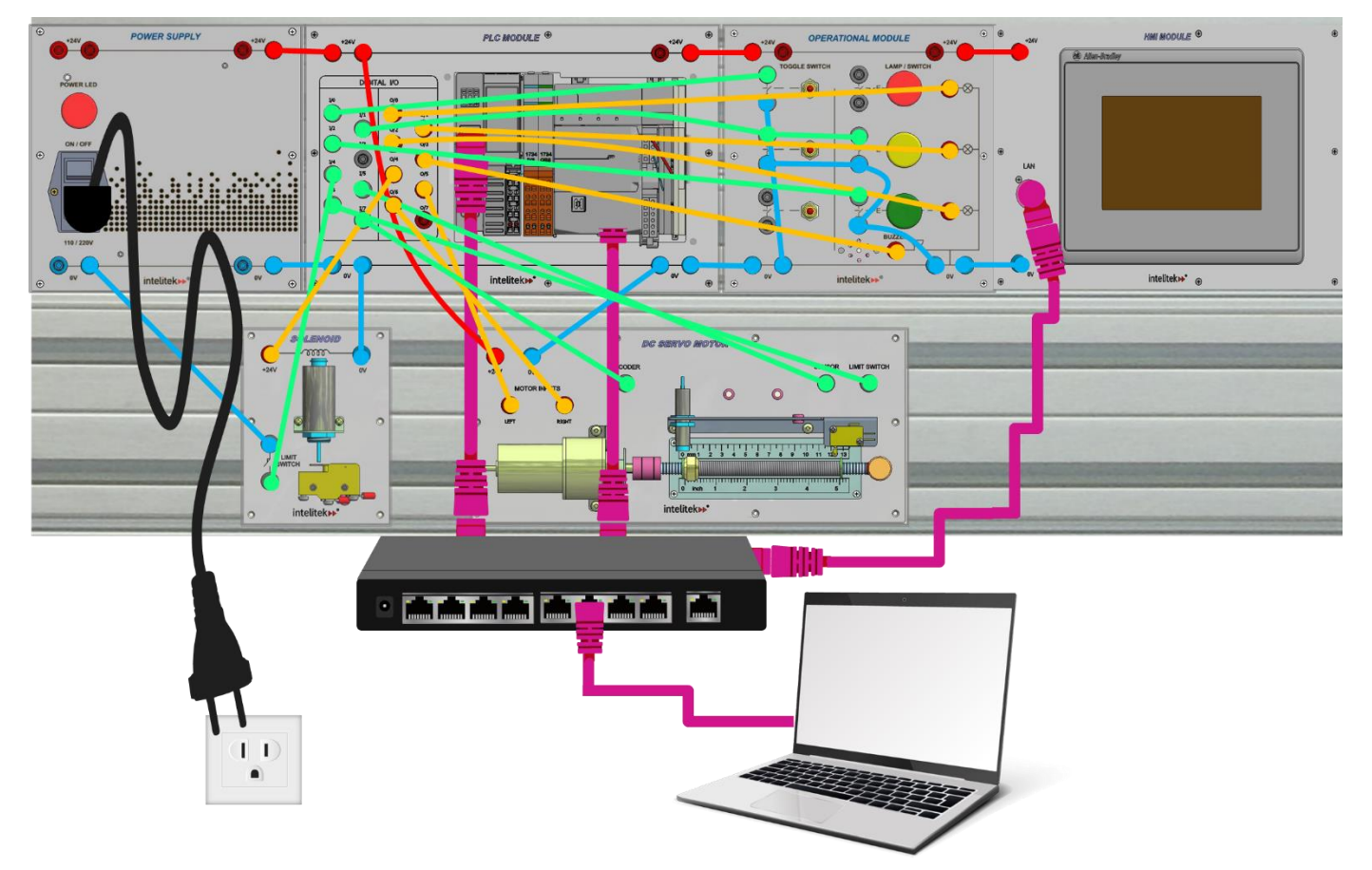

Figure 1. Wiring and Ethernet connection overview. The colors used for wiring are for illustrative purposes only. Any color combination of connectors may be used.

#### 4.2. JMTS Modules

Mount the JMTS modules onto one side of the JMTS double-sided panel. The recommended order of module position, from left to right is:

- Upper row: Power Supply Module, PLC Module, Operational Module, HMI Module
- Lower row: Solenoid Module, DC Servo Motor Module

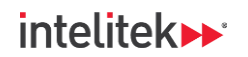

#### **4.3. Electrical Connections**

- 1. Ensure that the Power Supply Module is switched off.
- 2. Connect the power cable to the Power Supply Module and insert the other end of the cable into a wall socket.
- **3.** Using the electrical connectors (banana connectors), wire the power, input, and output connections between the appropriate JMTS modules according to the table below (refer also to Figure 1).
- In the second second

| Туре          | Origin Module/Terminal      | <b>Destination Module/Terminal</b> |
|---------------|-----------------------------|------------------------------------|
| Power/Neutral | Power Supply +24V           | PLC +24V                           |
| Power/Neutral | Power Supply +0V            | PLC +0V                            |
| Power/Neutral | PLC +24V                    | Operational +24V                   |
| Power/Neutral | PLC +0V                     | Operational +0V                    |
| Power/Neutral | Operational +24V            | HMI +24V                           |
| Power/Neutral | Operational +0V             | HMI +0V                            |
| Power/Neutral | PLC +24V                    | DC Servo Motor +24V                |
| Power/Neutral | PLC +0V                     | DC Servo Motor +24V                |
| Power/Neutral | Power Supply +0V            | Solenoid Limit Switch Upper        |
| Power/Neutral | Operational +0V             | Toggle Switch 1 Lower              |
| Power/Neutral | Operational +0V             | Toggle Switch 2 Lower              |
| Power/Neutral | Operational +0V             | Yellow PB Lower                    |
| Power/Neutral | Operational +0V             | Green PB Lower                     |
| Input         | Toggle Switch 1 Upper       | PLC I/O                            |
| Input         | Yellow PB Upper             | Toggle Switch 2 Upper              |
| Input         | Toggle Switch 2 Upper       | PLC I/1                            |
| Input         | Green PB Upper              | PLC I/2                            |
| Input         | Solenoid Limit Switch Lower | PLC I/4                            |
| Input         | DC Servo Motor Sensor       | PLC I/5                            |
| Input         | DC Servo Motor Limit Switch | PLC I/6                            |
| Input         | DC Servo Motor Encoder      | PLC I/7                            |
| Output        | PLC O/0                     | Red lamp                           |
| Output        | PLC O/1                     | Yellow lamp                        |
| Output        | PLC O/2                     | Green lamp                         |
| Output        | PLC O/3                     | Buzzer                             |
| Output        | PLC O/4                     | Solenoid +24V                      |
| Output        | PLC O/5                     | DC Servo Motor Input - Left        |
| Output        | PLC O/6                     | DC Servo Motor Input - Right       |

# intelitek >> \*

# INDUSTRY 4.

#### 4.4. Ethernet Connections

Power on your Ethernet switch and connect it to the following devices/ports:

- Computer network port
- AENT Network Adapter Ethernet port
- HMI Module LAN port
- CompactLogix controller Ethernet port A1

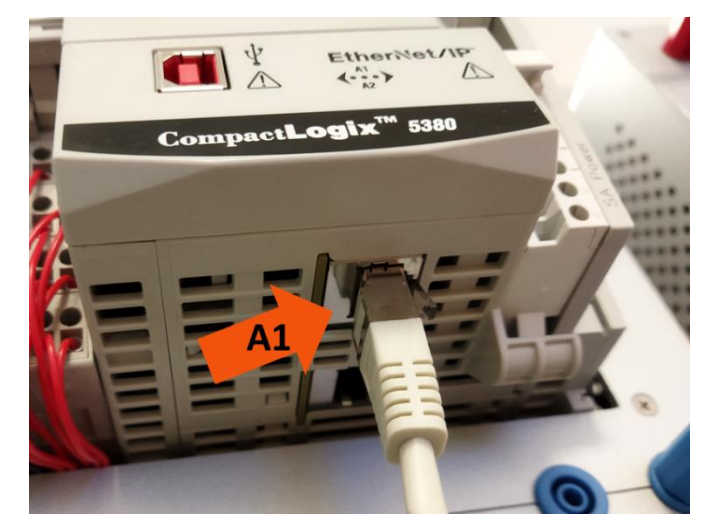

#### 4.5. Setting the Controller to Remote Mode

1. Open the controller's front panel and ensure that the mode switch is set to **REM** (Remote). This setting allows the Studio 5000 software to change the controller mode when required.

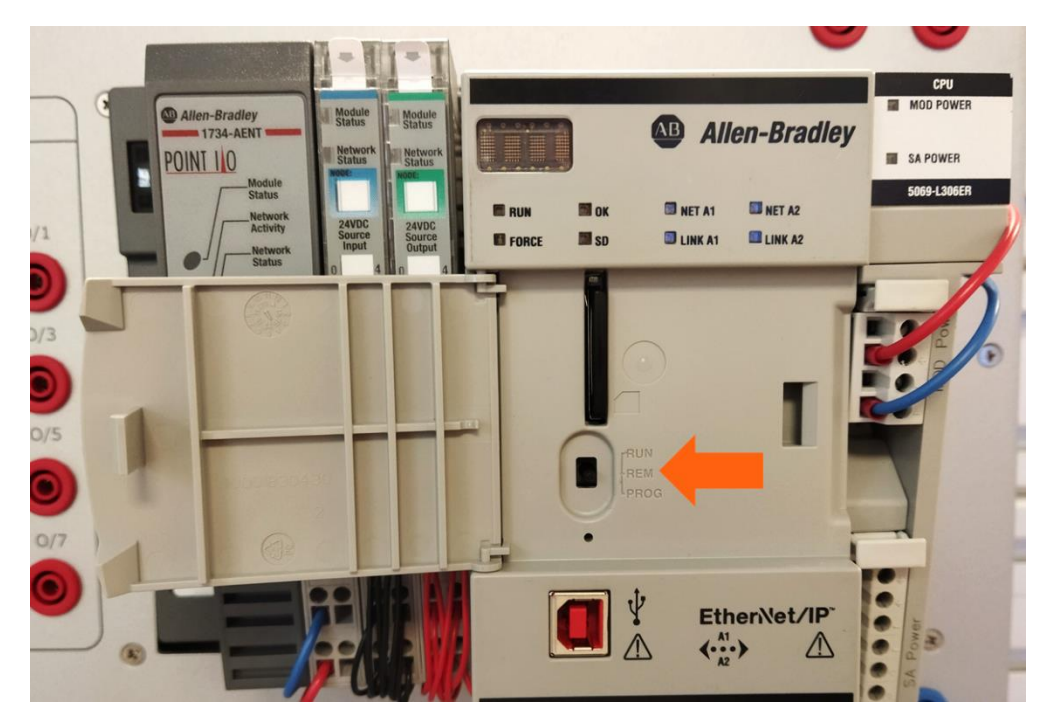

2. Close the controller's front panel.